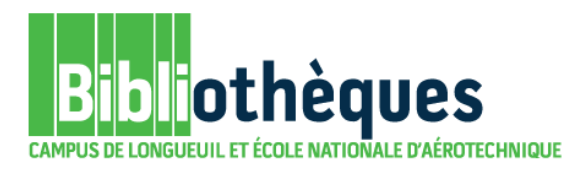

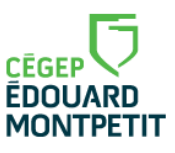

## GUIDE D'UTILISATION

## CATALOGUE DE LA BIBLIOTHÈQUE

## TROUVER DES DOCUMENTS MIS À LA RÉSERVE

Septembre 2016

© Cégep Édouard-Montpetit – Bibliothèques

Si votre professeur a déjà donné le titre du document à consulter sur place, il est plus rapide de le taper directement dans le formulaire de recherche simple de **Koha** afin d'en connaître les détails et sa localisation.

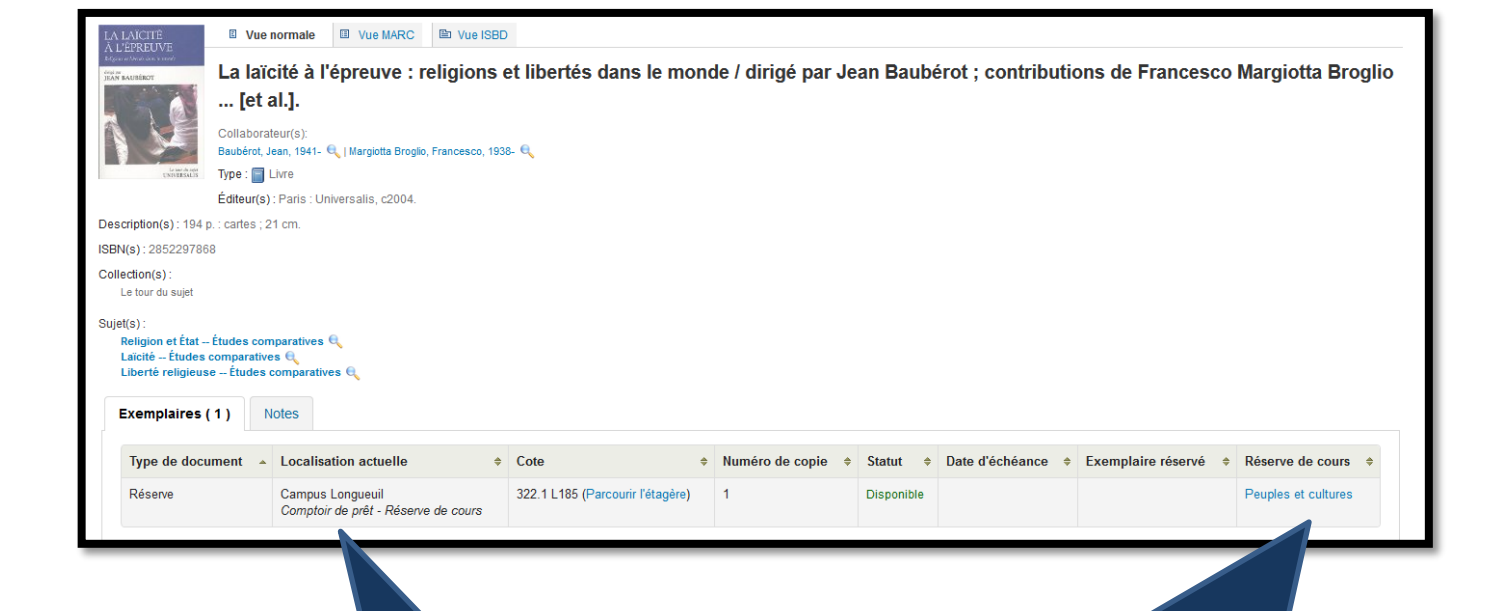

Le livre est localisé au comptoir du prêt en **«Réserve de cours»**. Il suffit d'en faire la demande en échange de la carte étudiante du cégep pour une consultation sur place (maximum de deux heures). Ce livre fait partie de la liste des titres du cours intitulé : **Peuples et cultures**. Pour voir la liste des documents mis à la réserve temporaire par un professeur ou par un département, cliquer sur l'option **«Réserve de cours»** du catalogue de la bibliothèque située sous le bandeau de recherche simple.

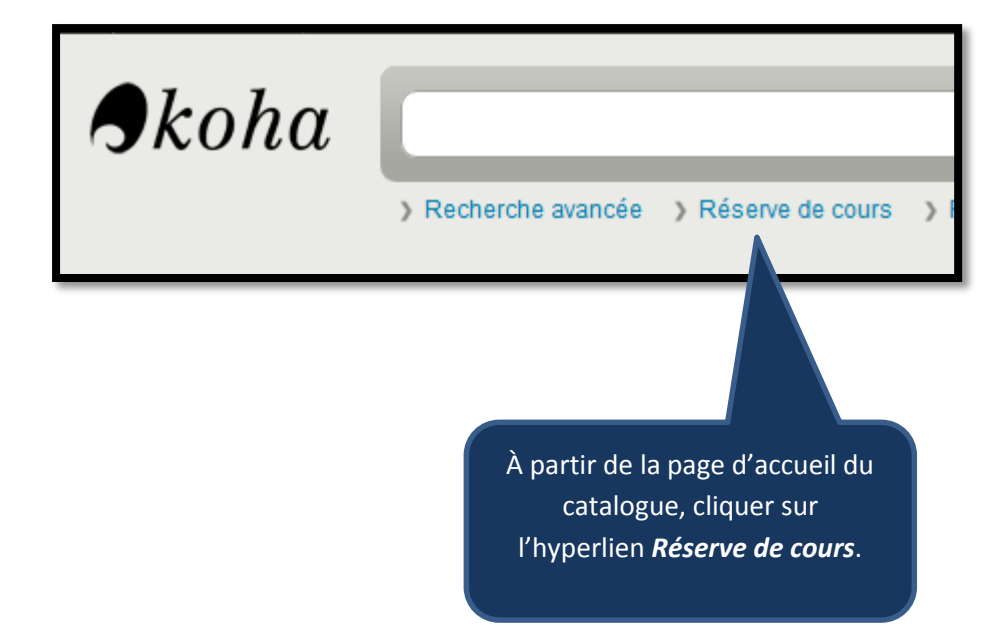

Une boîte de recherche apparaît ainsi que la liste alphabétique des noms de cours. Cliquer sur le nom d'un cours afin de voir apparaître la liste de ses documents. Une fois le titre trouvé, il suffit de le demander au comptoir du prêt afin de pouvoir le consulter sur place pour une période maximale de deux heures.

Rechercher

| Nom                                                              | Département                                     | Cours n°                  | Section | Session                                        | Enseignants                                                 | Notes |
|------------------------------------------------------------------|-------------------------------------------------|---------------------------|---------|------------------------------------------------|-------------------------------------------------------------|-------|
| Anthropologie                                                    | Anthropologie                                   | 381                       |         |                                                |                                                             |       |
| euples et cultures Anthropologie                                 |                                                 | 381-144-EM                |         |                                                | Manuel Sepulveda                                            |       |
| Enquête sur notre espèce                                         | <u>quête sur notre espèce</u> Anthropologie     |                           |         |                                                | Christiane Mignault                                         |       |
| Enquête sur notre espèce                                         | Anthropologie                                   | 381-343-EM                |         |                                                | Jean-Marc Forget                                            |       |
| Diversités et équité                                             | Anthropologie                                   | 381-443-EM                |         |                                                | Louis Roy                                                   |       |
| Anthropologie biologique                                         | Anthropologie                                   | 381-AB                    |         |                                                |                                                             |       |
| Arts plastiques et histoire de l'art                             | Arts plastiques et histoire de l'art            | 510                       |         |                                                |                                                             |       |
| Biologie                                                         | Biologie                                        | 101                       |         |                                                |                                                             |       |
| <u>Chimie</u>                                                    | Chimie                                          | 202                       |         |                                                |                                                             |       |
| <u>Cinéma</u>                                                    | Cinéma                                          | 530                       |         |                                                |                                                             |       |
| Cinéma et société                                                | Cinéma                                          | 530-CEA-03                |         |                                                | Phyllis Katrapani                                           |       |
| Comptabilité                                                     | Administration et techniques<br>administratives | 410-F32-SF                |         |                                                |                                                             |       |
| Tech. de denturologie                                            | Denturologie                                    | 112                       |         |                                                |                                                             |       |
| Économie                                                         | Économie                                        | 383                       |         |                                                |                                                             |       |
| Éducation physique                                               | Éducation physique                              | 109                       |         |                                                |                                                             |       |
| Éducation physique                                               | Éducation physique                              | 790                       |         |                                                |                                                             |       |
| Renforcement en français,                                        | Littérature et français                         | 301-013-50                |         |                                                | Véronique Dionne-<br>Boivin                                 |       |
| Littérature québécoise le  je en<br>jeux                         | Littérature et français                         | 301-103-MQ                |         |                                                | Nicolas Chalifour                                           |       |
| Écriture et littérature                                          | Littérature et français                         | 601-101-MQ                |         |                                                | Chantal Charbonneau<br>Frédéric Julien<br>Alexandre Michaud |       |
| Littérature et imaginaire                                        | Littérature et français                         | 601-102-MQ                |         |                                                | Chantal Charbonneau                                         |       |
| Mythe, arts et littérature Littérature et français               |                                                 | 601-CHD-03                |         | Frédéric Julien<br>Véronique Dionne-<br>Boivin |                                                             |       |
| Poésie : lecture et écriture                                     | Littérature et français                         | 601-CHF-04                |         |                                                | Mathieu S. Blais                                            |       |
| 601-103-MQ                                                       | Littérature et français                         | Littérature<br>québécoise |         |                                                | Julia Pawlowicz                                             |       |
| Géographie - politique                                           | Géographie, histoire et politique               | 320                       |         |                                                |                                                             |       |
| <u>Histoire</u>                                                  | Géographie, histoire et politique               | 330                       |         |                                                |                                                             |       |
| <u>Initiation à l'histoire de la</u><br>civilisation occidentale | Géographie, histoire et politique               | 330-910-RE                |         |                                                | Luc Giroux<br>Valérie Blanc<br>Christophe Hugon             |       |

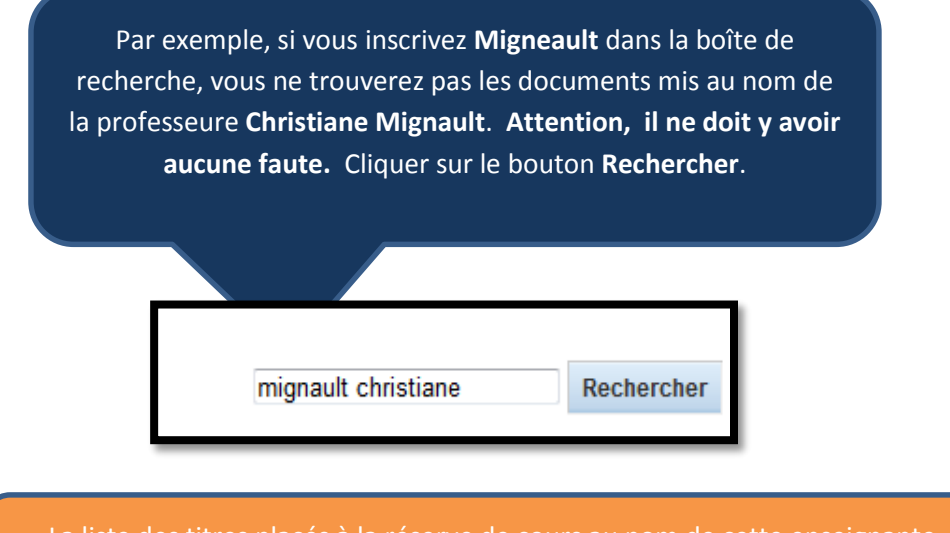

La liste des titres placés à la réserve de cours au nom de cette enseignante apparaît à l'écran.

| Réserves de co          | ours <i>Enquête sur notre</i> | espèce             |                                                         |            |               |                 |   |            |    |
|-------------------------|-------------------------------|--------------------|---------------------------------------------------------|------------|---------------|-----------------|---|------------|----|
| Département : A         | Anthropologie                 |                    |                                                         |            |               |                 |   |            |    |
| Numéro du cours : 3     | 881-343-EM                    |                    |                                                         |            |               |                 |   |            |    |
| Formateurs : C          | Christiane Mignault           |                    |                                                         |            |               |                 |   |            |    |
| Rechercher:             |                               |                    |                                                         |            |               |                 |   |            |    |
| Titre                   |                               | Type de document 🔶 | Localisation                                            | Collection | Cote          | Numéro de copie | ¢ | Statut     | \$ |
| Abeilles sauvages :     |                               | Réserve            | Campus Longueuil<br>Comptoir de prêt - Réserve de cours |            | 595.799 A339a |                 |   | Disponible |    |
| Biodiversité :          |                               | Réserve            | Campus Longueuil<br>Comptoir de prêt - Réserve de cours |            | 304.2 B615    | 1               |   | Disponible |    |
| Le grand massacre :     |                               | Réserve            | Campus Longueuil<br>Comptoir de prêt - Réserve de cours |            | 333.9522R165g | 1               |   | Disponible |    |
| La sixième extinction   | n ::                          | Réserve            | Campus Longueuil<br>Comptoir de prêt - Réserve de cours |            | 304.2L435s Ff | 1               |   | Disponible |    |
| Manifeste pour les gr   | rands singes /                | Réserve            | Campus Longueuil<br>Comptoir de prêt - Réserve de cours |            | 599.88 B673m  | 1               |   | Disponible |    |
| Petit atlas des espèc   | ces menacées /                | Réserve            | Campus Longueuil<br>Comptoir de prêt - Réserve de cours |            | 578.68S416p   | 1               |   | Disponible |    |
| Vers l'ultime extinctio | on? /                         | Réserve            | Campus Longueuil<br>Comptoir de prêt - Réserve de cours |            | 333.95D816v   | 1               |   | Disponible |    |
| Éloge des mangeurs      | d'hommes :                    | Réserve            | Campus Longueuil<br>Comptoir de prêt - Réserve de cours |            | 591.65 P114e  | 1               |   | Disponible |    |

ATTENTION : La boîte de recherche offerte dans l'option «Réserve de cours» permet de repérer <u>uniquement</u> les informations qui se trouvent directement affichées au tableau. Par exemple, la recherche d'un titre de livre se trouvant listé à l'intérieur d'un nom de cours ne sera <u>pas</u> repérable à partir de cette boîte.

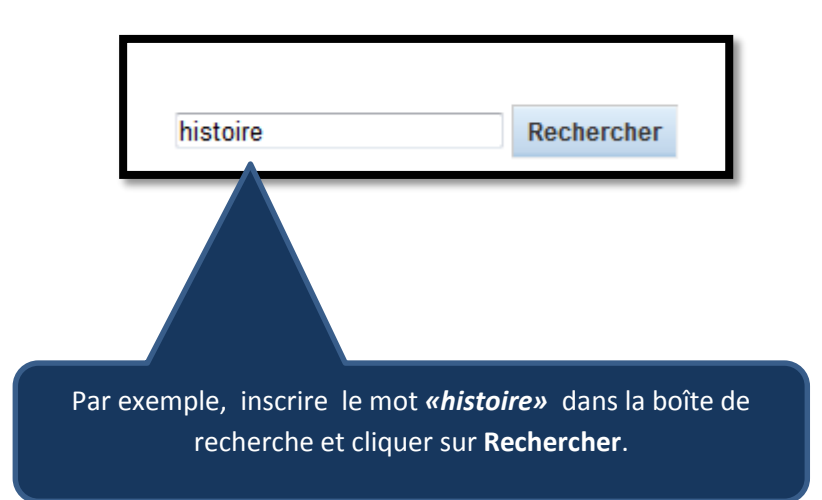

| Cours                                                     |                                         |             |         |         |                                                 |  |  |  |
|-----------------------------------------------------------|-----------------------------------------|-------------|---------|---------|-------------------------------------------------|--|--|--|
| Nom                                                       | Département                             | Cours<br>n° | Section | Session | Enseignants                                     |  |  |  |
| Arts plastiques et histoire de l'art                      | Arts plastiques et histoire de<br>l'art | 510         |         |         |                                                 |  |  |  |
| <u>Géographie - politique</u>                             | Géographie, histoire et<br>politique    | 320         |         |         |                                                 |  |  |  |
| <u>Histoire</u>                                           | Géographie, histoire et<br>politique    | 330         |         |         |                                                 |  |  |  |
| Initiation à l'histoire de la civilisation<br>occidentale | Géographie, histoire et<br>politique    | 330-910-RE  |         |         | Luc Giroux<br>Valérie Blanc<br>Christophe Hugon |  |  |  |
| Intiation à l'histoire de la civilisation<br>occidentale  | Géographie, histoire et<br>politique    | 330.910-RE  |         |         | Danilo Poblete                                  |  |  |  |

Le mot *«histoire»* a été repéré à la fois dans quelques noms de cours et dans le nom de deux départements.